# Cisco IP Phone 7800または8800シリーズマルチ プラットフォーム電話機のネットワークアドレ ス変換(NAT)設定

#### 目的

ネットワークアドレス変換(NAT)プロトコルは、IPアドレスを変換するために使用されます 。プライベートアドレスをパブリックアドレスに変換し、その逆も行います。Cisco IP Phone 7800シリーズまたは8800シリーズマルチプラットフォーム電話機でNATが有効な場 合、外部にマッピングされたIPアドレスとSession Initiation Protocol(SIP)またはReal-time Transport Protocol(RTP)ポートをSIPメッセージで使用できます。

電話機でNATマッピングを設定すると、サービスプロバイダーとの相互運用性を確保するの に役立ちます。

この記事では、Cisco IP Phone 7800または8800シリーズマルチプラットフォーム電話機の内線番号に対するNAT設定の設定方法を説明します。

## 該当するデバイス

- •7800 シリーズ
- ・8800 シリーズ

### [Software Version]

• 11.0

## 電話機でのNATの設定

ステップ1:IP PhoneのWebベースのユーティリティにアクセスし、[**Admin** Login] > [ advanced]を選択します。

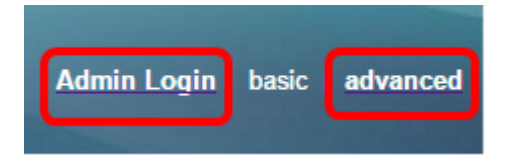

ステップ2:[Voice] > [Ext1]をクリックします。

| Info   | Voice | Call History | Personal Dire | ctory |      |      |      |
|--------|-------|--------------|---------------|-------|------|------|------|
| System | SIP   | Provisionin  | g Regional    | Phone | User | Ext1 | Ext2 |

ステップ3:[NAT Settings]で、[NAT Mapping Enable 1]ドロップダウンメニューから[**Yes**]を 選択します。

| NAT Settings |                           |
|--------------|---------------------------|
|              | NAT Mapping Enable 1: No  |
|              | NAT Keep Alive Msg 1: Yes |
| SIP Settings | NO                        |

ステップ4:[NAT Keep Alive Enable 1]ドロップダウンリストから[**Yes**]を選択します。

| NAT Keep Alive Enable 1: | No 👻 |
|--------------------------|------|
|                          | Yes  |
|                          | NO   |

ステップ5:[Keep Alive Message]フィールドにキープアライブメッセージを入力します。こ れは、NATマッピングを維持するために定期的に送信されるメッセージです。値が \$NOTIFYの場合、通知メッセージが送信されます。値が\$REGISTERの場合、連絡先のない 登録メッセージが送信されます。デフォルト値は\$NOTIFYです。

注:この例では、\$REGISTERが使用されています。

| NAT Settings |                                  |  |
|--------------|----------------------------------|--|
|              | NAT Mapping Enable 1: No 👻       |  |
|              | NAT Keep Alive Msg 1: \$REGISTER |  |
|              |                                  |  |

ステップ6:[Submit All Changes]をク**リックします**。

| Undo All Changes | Submit All Changes |
|------------------|--------------------|
| jan de la com    |                    |

これで、電話機でNATマッピングを正しく設定できました。